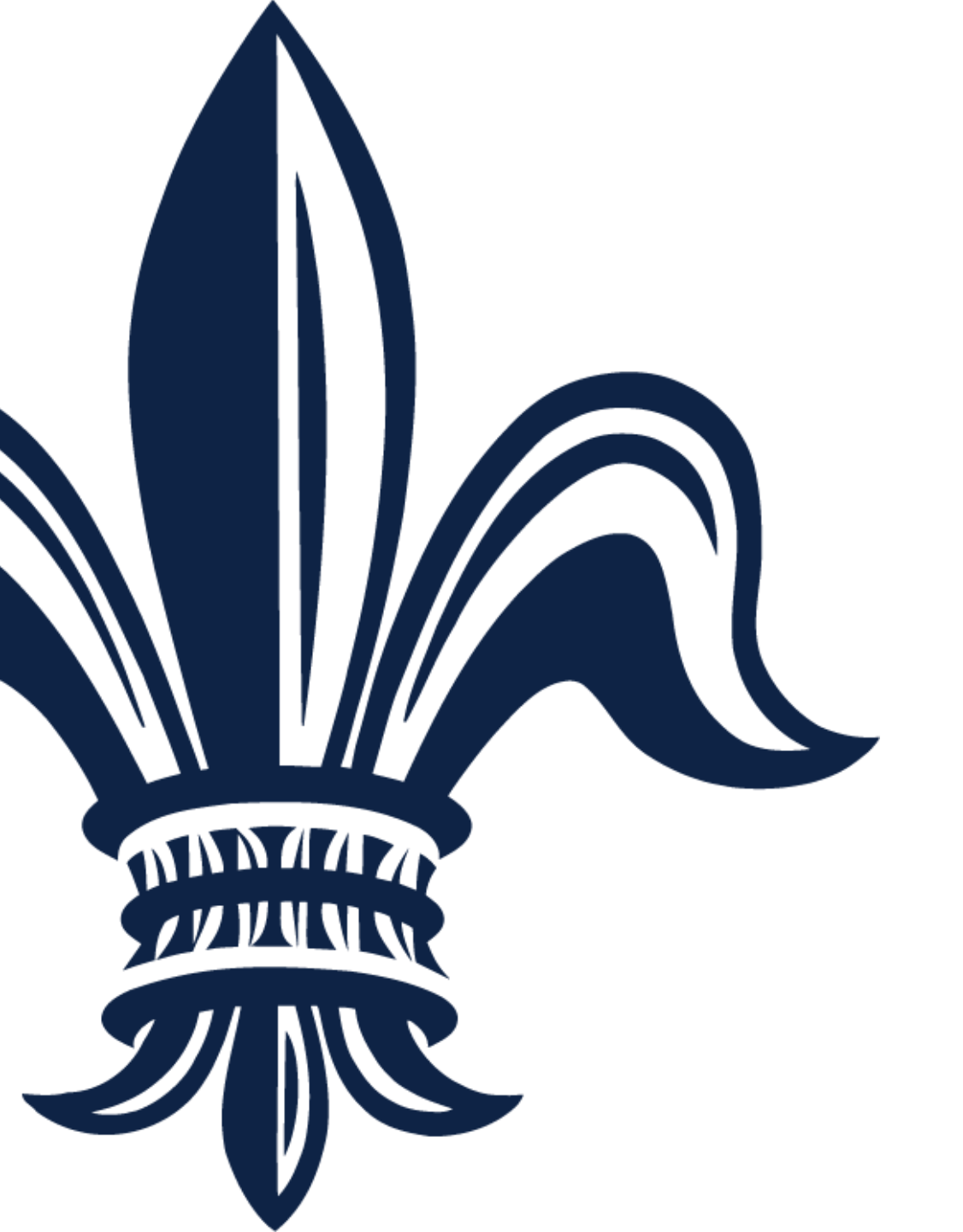

# BRASS Vendor Registration Guide

City of New Orleans 8/19/2019 If your company does not have a username that will allow you to log into the Supplier Portal (<u>www.purchasing.nola.gov</u>), then you must register in BRASS to do business with the City. Vendors who were sent a new username and password in June 2019 or who have previously registered online do not need to re-register.

This guide will provide step-by-step guidance on how to register your company within the BRASS Supplier Portal.

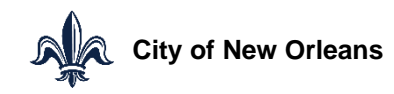

# **Vendor Registration**

| Sign in or Register Q= ↓                                                                                                    |                                                                                                    |                                                                                                    |  |  |  |  |
|----------------------------------------------------------------------------------------------------|----------------------------------------------------------------------------------------------------|----------------------------------------------------------------------------------------------------|--|--|--|--|
| Vendors who have previously created a BRASS account can access their information using the "Sign In" option in the upper right hand corner of this page.<br>New suppliers who need to create a BRASS account can do so by clicking the "Register as a Supplier" link below.<br>Enrolled suppliers are viewed as possible sources; however, enrollment does not guarantee your automatic inclusion as a bidder/respondent for all applicable solicitations.<br>Purchasing Office   More info about BRASS   Guide to Procurement with the City                                                                                                    |                                                                                                    |                                                                                                    |  |  |  |  |
| <ul> <li>Register</li> <li>Exact Section 2 (1998)</li> <li>Register as a Supplier.</li> <li>Read and accept the Terms and Conditions, then click Next.</li> <li>Complete the Contact and Company Information pages.</li> <li>If your company qualifies for a DBE designation, complete the Diversity Codes page. Use the icon to select from a list of codes. Click Create if you have more than one designation.</li> <li>Answer the question(s) on the Questions page.</li> <li>On the Commodity Codes page, click Select Commodity Codes and mark all that apply. You can also search the descriptions.</li> <li>Add any other contacts who can act as a Proxies. Make sure to mark whether they should receive notifications.</li> <li>You're all set!</li> </ul> | Bid Opportunities          Opportunities to bid          To search for open solicitations, please click on the below link.       Browse bid opportunities | Contracts          Looking for contracts?         You can search and view contracts at contracts.nola.gov         Search contracts |  |  |  |  |
| The next time you log in you will be asked to provide answers to Security         Questions to allow a password reset. Feel free to log out and log back in to answer these questions in case you forget your password.         Register as a Supplier                                                                                                    | ck Register As a Supplier.                                                                                                    |                                                                                                    |  |  |  |  |

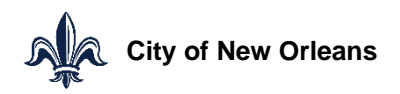

# **Vendor Registration – Terms and Conditions**

| ~   |    |    |     | - |    |      |     | 1.0 |        |  |
|-----|----|----|-----|---|----|------|-----|-----|--------|--|
| SIL | nı | nI | r I |   | 00 | IIC1 | rra | T1  | $\cap$ |  |
| Ju  | 01 |    |     | × | CU | 0    |     |     | U      |  |
|     | _  |    |     |   |    |      |     |     |        |  |

| Terms And<br>onditions | Contact<br>Information |  |  |  |  |  |  |
|------------------------|------------------------|--|--|--|--|--|--|
|------------------------|------------------------|--|--|--|--|--|--|

#### City of New Orleans

Disclaimer. The City of New Orleans ("City") attempts to maintain continuous access to the supplier portal. However, from time to time, access may be interrupted or prevented due to maintenance, site problems, Internet problems, or problems experienced by the user due to the user's computer system. The City makes no warranties that the supplier portal will be uninterrupted or error-free. Regardless of the source of any problem, it is the user's responsibility to ensure that its bid is timely received.

The City shall not be liable for any direct, indirect, incidental, special, consequential or exemplary damages, including but not limited to, damages for loss of profits, goodwill, use, data or other intangible losses resulting from:

(i) the use or the inability to use the supplier portal;

(ii) unauthorized access to or alteration of the user's transmissions or data; or

(iii) any other matter relating to the supplier portal.

Bidders/vendors are cautioned that the competitive nature of their offers could be affected if their submission does not include all amendments. For this reason bidders/vendors are advised to revisit all solicitations to which they intend to respond three (3) days prior to the due date. It is the bidder's/vendor's responsibility to check the website from time to time for updates to events/solicitations and to pick up additional addenda and information.

\* 🔲 Accept Terms and Conditions

You must accept the terms and conditions to register.

Click next when done.

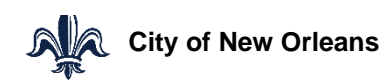

### **Vendor Registration – Contact Information**

| Events - Contracts Fo        | or All Suppliers Contact I | Js Forgot Us   | er Name Register As A S           | Supplier                     |                          |   |                |                            |
|------------------------------|----------------------------|----------------|-----------------------------------|------------------------------|--------------------------|---|----------------|----------------------------|
| Terms And Contract of Inform | ntact Co<br>nation Inform  | mpany<br>ation |                                   |                              |                          |   |                |                            |
| come A Supplier - Creat      | te An Account              |                |                                   |                              |                          |   |                |                            |
| * User Name:                 |                            |                |                                   |                              |                          |   |                |                            |
| * Password:                  |                            |                |                                   |                              |                          |   |                |                            |
| Confirm Password:            |                            |                |                                   |                              |                          | Α | II fields mark | ked with an asterisk are   |
| nter Information About Yo    | ourself                    |                |                                   |                              |                          |   |                | d much he completed hefere |
| Title                        |                            |                |                                   |                              |                          |   | landatory an   | a must be completed before |
| First Name.*                 |                            |                |                                   |                              |                          | V | ou continue.   | You can create your own    |
| Last Name.*                  |                            |                |                                   |                              |                          |   | cornamo and    | hassword                   |
| Phone Number:                | Ta *                       | Ext:           | (international                    | prefix, phone number, exten  | sion)                    | u | Semanie and    | r passworu.                |
| lobile Country Code:         | Phone Number:              |                | Sms Enabled (inte                 | ernational prefix, phone num | iber)                    | _ |                |                            |
| Fax Country Code:            | Phone Number:              |                | Extension:                        | (international prefix        | , fax number, extension) |   |                |                            |
| Email Address:*              |                            | You will be se | t to receive email notifications: | use update account informa   | ition to change flag     |   |                |                            |
| t Demuin                     | od                         |                |                                   | -                            |                          |   |                |                            |

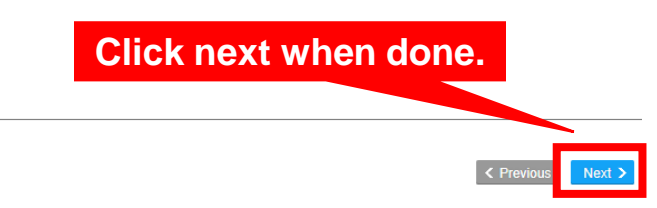

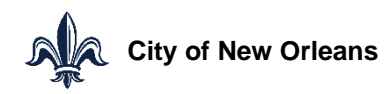

# **Vendor Registration – Company Information**

| Terms And Contact Company Information Company Diversity Codes V Questions Commodity Codes | Proxy     Notifications     Status                             |
|-------------------------------------------------------------------------------------------|----------------------------------------------------------------|
| Company Information                                                                       |                                                                |
| Company Name: ENTER COMPANY NAME     Doing Business As:                                   | 1. Enter your company's information.                           |
| Dun & Bradstreet: 2 Business Type: -                                                      | 2. Select your business type.                                  |
| Must enter tax id or vat information         3 Tax Id Type:         Image: Tax Id Type:   | 3. Click the icon to select Tax ID Type (Federal EIN or Social |
| VAT Registration Country:                                                                 | Security Number).                                              |
| Address Information                                                                       | 4. Enter your company's tax ID. If you don't have one, enter   |
| * Mailing address<br>5 Country: USA 🗟 United States of America                            | your social security number.                                   |
| Street Address: ENTER STREET ADDRESS                                                      | 5. Select your country. The screen will expand so you can ente |
|                                                                                           | your street address.                                           |
| City: ENTER CITY                                                                          | 6. If payment should be remitted to the same address as        |
| State/Province: LA a                                                                      | selected in #5, click the check box. If navment should be      |
| Zip Code: ENTER ZIP                                                                       | selected in #3, they the thetek box. It payment should be      |
| Remit to information                                                                      | remitted to a different address, use the country tool below to |
| Check If Remit To Address Is The Same As Mailing Address                                  | provide remittance address and name.                           |
| Remit To First Name:                                                                      |                                                                |
| Remit To Last Name:                                                                       |                                                                |
| * - Required                                                                              |                                                                |

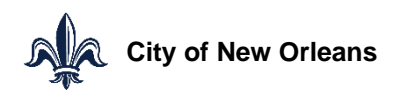

Next >

# **Vendor Registration – Duplicate Vendor**

If you attempt to progress past the Company Information screen of the registration process and receive an error message stating that your Tax ID number has already been used, your company already has a BRASS profile registered.

You should email procurement.brass@nola.gov for help obtaining your username and password. When we receive your email, someone will reach out to you to help you obtain your account information.

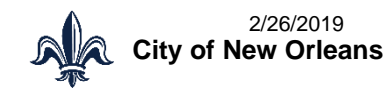

#### **Vendor Registration – Diversity Codes**

| infor Supplier Portal ▼                                                          |                                                                                                    |                                                                           |                                                                    |                                       |                                                                     | 🛓 BRASS Supplier 🔍 🕁                                                                                                    |
|----------------------------------------------------------------------------------|----------------------------------------------------------------------------------------------------|---------------------------------------------------------------------------|--------------------------------------------------------------------|---------------------------------------|---------------------------------------------------------------------|----------------------------------------------------------------------------------------------------|
| A Messages Events                                                                | Contact Us                                                                                                   |                                                                           |                                                                    |                                       |                                                                     |                                                                                                    |
| Supplier Registration                                                            |                                                                                                    |                                                                           |                                                                    |                                       |                                                                     |                                                                                                    |
| Terms And Contact Company Diversity Codes Questions                              |                                                                                                    |                                                                           |                                                                    |                                       |                                                                     |                                                                                                    |
|                                                                                  |                                                                                                    |                                                                           |                                                                    |                                       |                                                                     |                                                                                                    |
| Create Jpdate                                                                    |                                                                                                    |                                                                           |                                                                    |                                       |                                                                     | 4                                                                                                    |
| Diversity Code Description                                                       | Effect                                                                                                    | tive Date                                                                 |                                                                    | Expiration Date                       | Attachme                                                            | ent 💩                                                                                                    |
|                                                                                  | =,                                                                                                    |                                                                           | 8                                                                  | 5                                     | Ö                                                                   | T_                                                                                                    |
| When you click the Create button, the system will display a diversity code menu. | Diversity Code<br>Diversity Code.*<br>Diversity Code.*<br>Effective Date:<br>Expiration Date:<br>Attachment: | e<br>Vendor Group<br>(n)<br>100<br>100<br>100<br>100<br>100<br>100<br>100 | Diversity Code<br>(n)<br>1<br>2<br>3<br>4<br>5<br>6<br>7<br>7<br>8 | Description Drill Around® Description | Active &<br>F. Yes<br>Yes<br>Yes<br>Yes<br>Yes<br>Yes<br>Yes<br>Yes | Click the icon to<br>pull up a diversity<br>code list and select<br>an applicable<br>diversity code from<br>the list. Additional<br>diversity codes can<br>be added by<br>clicking the Create<br>button again and<br>repeating this step |
| Records Per Page: 10                                                             |                                                                                                    |                                                                           |                                                                    |                                       |                                                                     | No Records Found                                                                                                    |

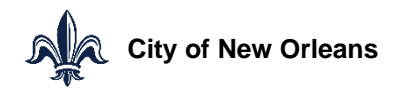

Next 3

## **Vendor Registration – Diversity Codes**

| infor <b>i</b> Supplier Diversity Respo | onse created                                      |                |                 | ×                      | <u>+</u> |
|-----------------------------------------|---------------------------------------------------|----------------|-----------------|------------------------|----------|
| Supplier Registration                   |                                                   |                |                 |                        |          |
| Terms And Contact Conditions            | Company Commodity Codes Questions Commodity Codes |                | When you hav    | e successfully added   | а        |
| Create                                  |                                                   |                | diversity code  | , you will see this me | ssage.   |
| Diversity Code                          | Description                                       | Effective Date | Expiration Date | Attachment             | Φ,       |
| (A) EG                                  | ର୍ (ମ)                                            | 5. 8           | ) <b>-</b> , e  | 9                      | ₹.       |
| 5                                       | Veteran-owned Small Business (VOSB)               |                |                 |                        |          |

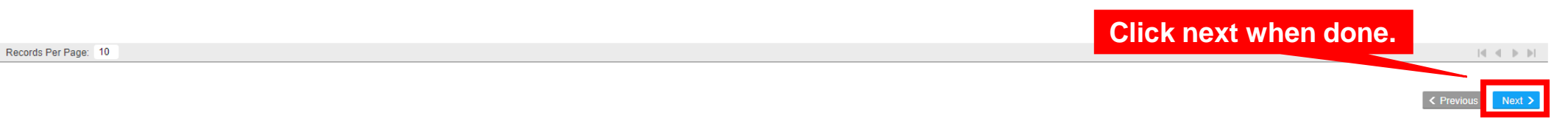

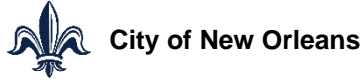

#### **Vendor Registration - Questions**

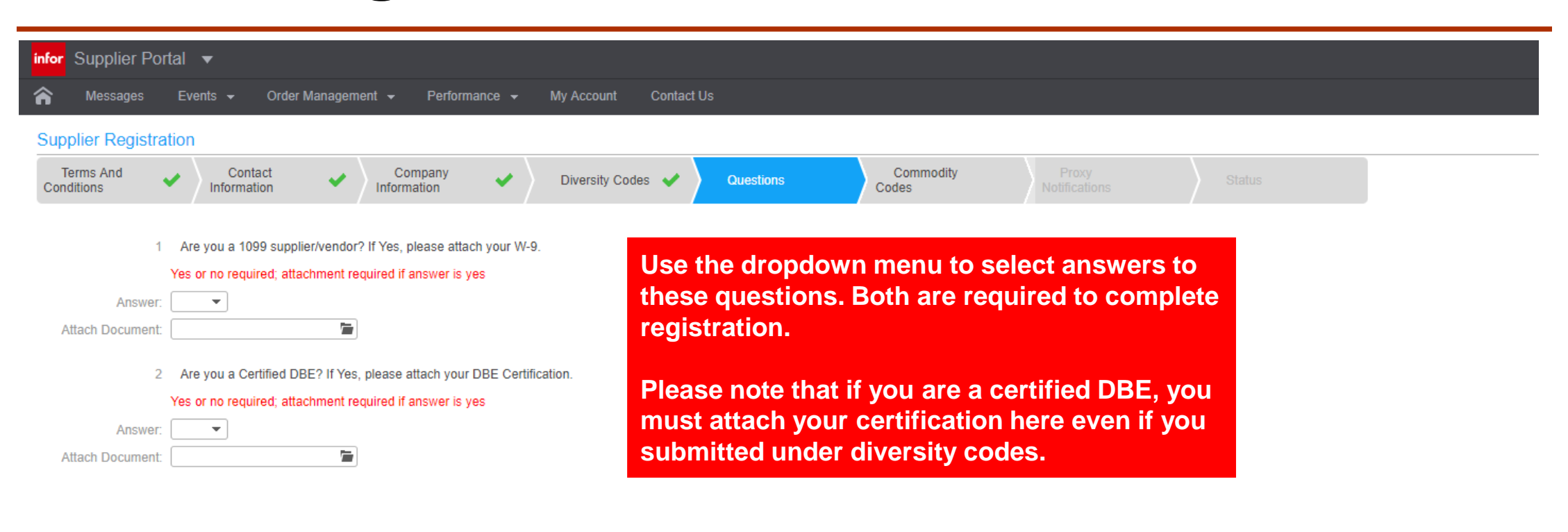

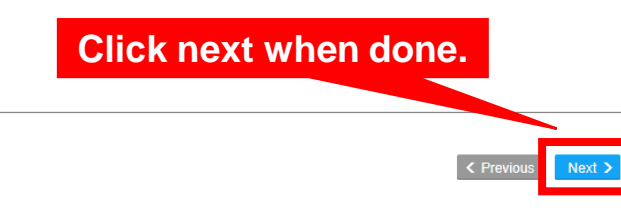

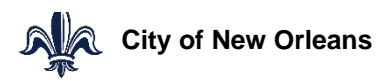

# **Vendor Registration – Commodity Codes**

The City uses NIGP (National Institute of Governmental Purchasing) codes to identify the products and services provided by its suppliers.

Commodity codes are also used to notify suppliers of relevant bid opportunities.

You must select at least one commodity code in order to complete supplier registration.

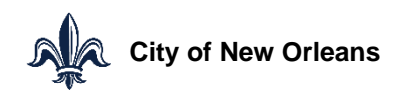

# **Vendor Registration – Commodity Codes**

| Available Commodity Codes                          |                   |                                                  |    |  | Commodity codes begin with a series of 3 digit main "parent" class codes, each with a broad industry title.                                                                      |
|----------------------------------------------------|-------------------|--------------------------------------------------|----|--|----------------------------------------------------------------------------------------------------|
| Available Comm<br>Commodity Search<br>Search Clear | nodity Codes      |                                                  | -  |  | If you provide all the goods/services listed under a<br>main class, you only need to select the main class<br>code to be notified of every opportunity under that<br>main class. |
|                                                    | Actions   Options | Drill Around®                                    |    |  |                                                                                                    |
|                                                    | Commodity Code    | Description                                      | ₽, |  |                                                                                                    |
|                                                    | 005               | ABRASIVES                                        |    |  |                                                                                                    |
|                                                    | 005-05            | Abrasives Equipment and Tools                    |    |  |                                                                                                    |
|                                                    | 005-14            | Abrasives, Coated: Cloth, Fiber, Sandpaper, etc. |    |  | Specific products/services within the "parent" class are 5<br>digit item codes that always begin with the parent code                                                            |
|                                                    | 005-21            | Abrasives, Sandblasting, Metal                   |    |  | digit item codes that always begin with the parent code.                                                                                                    |
|                                                    | 005-28            | Abrasives, Sandblasting, Other than Metal        |    |  |                                                                                                    |
|                                                    | 005-42            | Abrasives, Solid: Wheels, Stones, etc.           |    |  |                                                                                                    |
|                                                    | 005-56            | Abrasives. Tumblina (Wheel)                      | *  |  |                                                                                                    |
|                                                    | Attach To         | Contact Close                                    |    |  |                                                                                                    |

Note: Codes that begin with 0 to 8 represent goods and commodities; codes beginning with a 9 represent services.

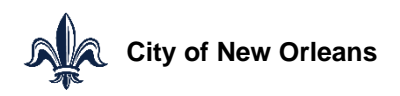

# **Vendor Registration – Commodity Codes**

| infor Supplier Portal ▼                      | anement - Performance - | My Account Contact Us |                                                  |          | 💄 BRASS Supplier 🛛 📿 🕁                                     |
|----------------------------------------------|-------------------------|-----------------------|--------------------------------------------------|----------|------------------------------------------------------------|
|                                              |                         |                       |                                                  |          |                                                            |
| Supplier Registration                        |                         | Commodity             | Provy                                            |          |                                                            |
| Conditions Information Information Diversity | Codes 🖌 Questions       | Codes                 | Notifications Status                             |          |                                                            |
| Select Commodity Codes                       |                         |                       |                                                  |          |                                                            |
| Commodity Code 🔺                             | Description             |                       |                                                  |          | ¢,                                                         |
| (n)                                          | ΞQ (A)                  |                       |                                                  |          | T,                                                         |
|                                              | Augilable Comm          | adity Cadaa           |                                                  | ×        |                                                            |
| Click Soloct                                 |                         | oaity Codes           |                                                  |          | 4. Maria and a second bar bar second to                    |
|                                              | Assolution Comment      | dite Code a           |                                                  | <b>A</b> | 1. You can search by keyword to                            |
| Commodity Codes.                             |                         | odity Codes           |                                                  |          | find applicable commodity                                  |
| The system will then                         | Commodity Search:       | [                     |                                                  | - 11     | codes.                                                     |
| display a commodity                          | Search Clear            |                       |                                                  |          | 2. When you find the correct                               |
| code menu.                                   |                         | Actions ( Options )   | Drill Around® ₄                                  |          | commodity code, click the<br>checkbox on the lefthand side |
|                                              | 2 🗆                     | Commodity Code        | Description                                      | ٥,       | 3 If you click on the small                                |
|                                              | □ ∨ 3                   | 005                   | ABRASIVES                                        |          | arrows the list will expand to                             |
|                                              |                         | 005-05                | Abrasives Equipment and Tools                    |          | show you any item codes                                    |
|                                              |                         | 005-14                | Abrasives, Coated: Cloth, Fiber, Sandpaper, etc. |          | within the parent code                                     |
|                                              |                         | 005-21                | Abrasives, Sandblasting, Metal                   |          | 4 When you have selected all                               |
|                                              |                         | 005-28                | Abrasives, Sandblasting, Other than Metal        |          | annlicable codes click Attach                              |
|                                              |                         | 005-42                | Abrasives, Solid: Wheels, Stones, etc.           |          | to Contact                                                 |
|                                              |                         | 005-56                | Abrasives. Tumbling (Wheel)                      | •        |                                                            |
|                                              |                         | 4 Attach T            | Close                                            |          |                                                            |
|                                              |                         |                       |                                                  |          |                                                            |

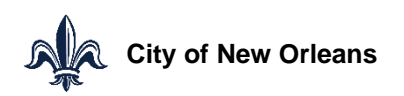

Click next when done.

### **Vendor Registration – Proxy Notifications**

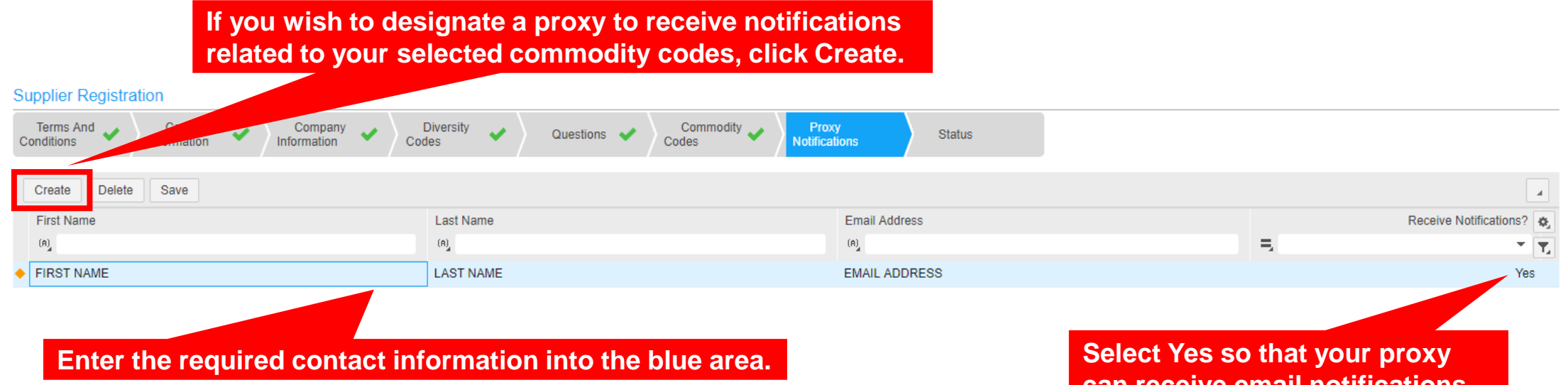

Please note that proxies will only receive notifications and will not be able to take actions (i.e. submit bids) on behalf of your company. When you have registered you can log into your profile and establish a contact person who can take actions on behalf of your company. can receive email notifications.

Click next when done.

Next 2

#### **Vendor Registration - Status**

| infor Supplier Portal 🔻                                                                                              | 🛓 BRASS Supplier 🔍 🕁 |
|----------------------------------------------------------------------------------------------------|----------------------|
| 🏫 Messages Events 🗸 Contracts 🗸 Contracts For All Suppliers Order Management 🚽 Performance 🚽 My Account Contact Us   |                      |
| Supplier Registration                                                                                                |                      |
| Terms And Contact Information Company Information Diversity Codes  Questions  Questions  Proxy Notifications  Status |                      |
| Status                                                                                                    |                      |
| Supplier Number Is: 16                                                                                               |                      |
| Registration status: Complete                                                                                        |                      |

You have now successfully completed all registration steps and should see this screen. You are now registered as a supplier and will receive email notifications related to the commodity codes you selected. You can log into this account to respond to these events.

Previous Next >

#### **Vendor Registration – Password Reset**

| for Supplier Portal 🔻                                                                                      | 🛓 Peter Cooke 🔍 🕁                                                     |
|----------------------------------------------------------------------------------------------------|-----------------------------------------------------------------------|
| Messages Events - Contracts - Contracts For All Suppliers Order Management - Performance - My Account More | About                                                                 |
| Supplier Registration                                                                                      | Sign out                                                              |
| Terms And Contact Company Diversity Ouestions Commodity Proxy Notifications Status                         | Now that you have successfully                                        |
| Status                                                                                                    | registered, you will want to set up                                   |
| Supplier Number Is: 15                                                                                     | your password reset options. Start<br>by signing out of your account. |
| Registration status: Complete                                                                              |                                                                       |

Congratulations! You have completed the supplier registration process. Your account has been set up and you will now receive email notifications of events related to commodity codes for which you registered. You can i those events through this account. Select Home or any menu item to proceed.

4 ||

noladev-Im01.cloud.infor.com:2443/.../Supplier(100,15).RegistrationProfile?po...

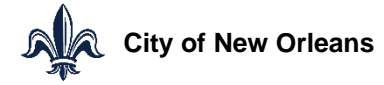

< Previous

Next

#### **Vendor Registration – Password Reset**

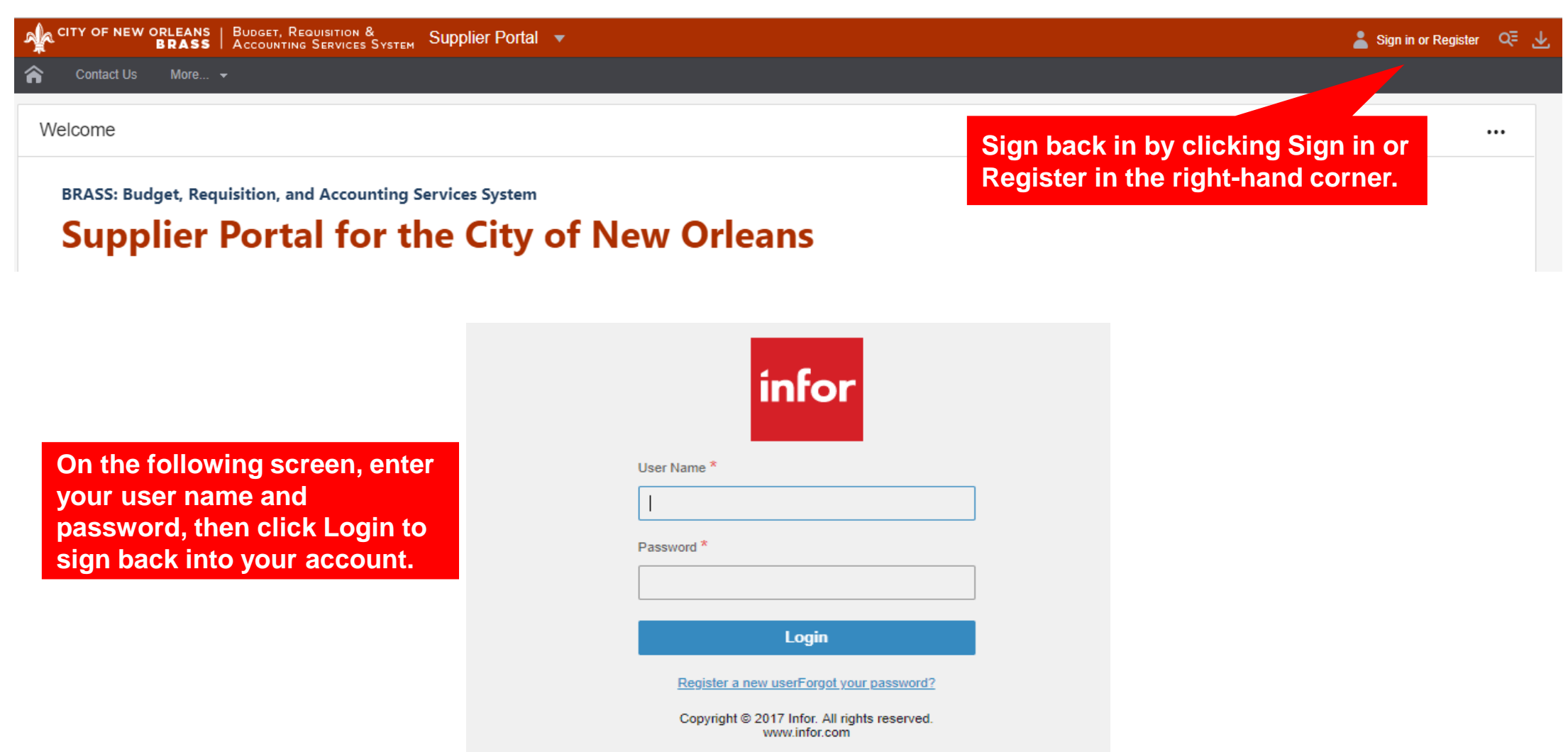

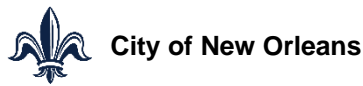

#### **Vendor Registration – Password Reset**

| ☆ Messages Events 	Contracts 	Contracts For All Suppliers                            | Order Management * Performance * My Account More * |
|--------------------------------------------------------------------------------------|----------------------------------------------------|
| Security Questions                                                                   |                                                    |
| Actions , Options , Drill Around® ,                                                  | After you have entered at least one answer         |
| Please answer 1 question(s) to enable password reset for your account, then press sa | press the Save button. You have now set up a       |
| Questions                                                                            | password reset question for your account.          |
| 1 What is your favorite food?                                                        |                                                    |
| Pizza                                                                                |                                                    |
| 2 What city were you born in?                                                        |                                                    |
| You must provid                                                                      | le an answer to at                                 |
| 3 What is your father's first name? least one of the                                 | given questions.                                   |
|                                                                                      |                                                    |
| 4 What is your mother's first name?                                                  |                                                    |

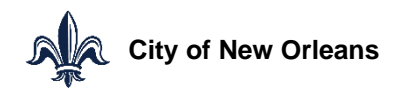